## **4-H Registration Steps**

Go to the 4-H webpage at: 4honline.com

- 1. If you don't already have an account:
  - A. Click on 'Don't have an Account' at the bottom of the Logon screen.
  - B. Follow on screen prompts to setup your account.
- 2. If you do have a previous account:
  - A. Click Enroll Now.
  - B. Enter Grade.
  - C. Confirm you want to enroll as a youth.
  - D. Ensure 'South Side Shooting Sports 4H club' is listed and click Next.
  - E. Click 'Select Projects', scroll down to Shooting Sports: Shotgun, click Select.
  - F. Enter applicable years in Project and click Add.
  - G. Read Shooting Sports Participation Consent and click 'I have read', then sign both Member and Parent blocks. Click Submit.
  - H. Click on Questions and fill out all questions, then click Next.
  - I. Click on 'Show Forms' under Health forms and fill out all Health questions.
  - J. Read Permissions to Treat, Participate and Release of Claims Forms, then click Agree and sign both Member and Parent. Click Next.
  - K. Click on 'Show Forms' under consents.
  - L. Check the applicable boxes and sign both Member and Parent on:
    - 1. Photo Release.
    - 2. 4-H Youth/Parent Code of Conduct.
    - 3. Survey Release.
    - 4. Click Submit.

Congratulations you have now completed your registration request. You should now see 'Awaiting Review' under your child's name. An Email will be sent to you when approved.

If you have any questions on how to register please contact a Coach and they will be happy to help.